# Fiche Technique

**FB** 

# es échanges de contacts par fichier CS

# Les échanges de contacts par fichier CSV<sup>115</sup> entre messageries de FAI différents

MAJ le 11/05/2011

## Présentation du problème

Généralement on constate que tous les fournisseurs d'accès à Internet ont une solution pour transférer les contacts de leur messagerie. Il s'agit en général de fichiers de type CSV. Il existe cependant un gros problème. Ce type de fichier ne semble pas être normalisé, ce qui signifie que chacun des fournisseurs d'accès l'utilise à sa façon et que le transfert des contacts d'une messagerie à l'autre peut parfois être difficile. Heureusement il est possible de rentrer dans les fichiers CSV, grâce à un tableur comme Excel, ce qui permet de remettre un peu d'ordre dans les champs de base de données de ces fichiers, afin de les adapter aux fournisseurs d'accès en question. Ce type de fichier est conçu comme une table de base de données. La première ligne donne les en-têtes, c'est-à-dire en fait le nom des champs. Chaque ligne suivante définit un contact. Ce sont les noms des champs et l'ordre qui peuvent différer d'un fournisseur à un autre. Nous avons donc essayé de résoudre ce problème, pour un certain nombre de fournisseurs connus. Je ne peux le faire que pour les fournisseurs que j'utilise moi-même, mais je pense que pour les autres il en est de même. Une dernière difficulté existe, liée à la notion de séparateur. Le séparateur et parfois une virgule, parfois un point virgule et parfois une tabulation. Il faut distinguer deux problèmes :

- 1. Importer et exporter depuis et dans une même messagerie (très facile à faire, c'est une. simple sauvegarde)
- 2. Importer depuis une messagerie pour exporter vers une autre (beaucoup plus compliqué car il faut souvent passer par Excel et le bloc-notes)

Ci-dessous un exemple de fichier obtenu à partir de WLM selon la technique proposée dans la fiche 151 de ce même site ?

|    | A      | В          | С            | D          | Pour des rai- |
|----|--------|------------|--------------|------------|---------------|
| 1  | Prénom | Nom        | Adresse de m | nessagerie | sons évi-     |
| 2  | Т      | Nicole     | tr           | r          | dentes, les   |
| 3  | F      | Arlette    | a            | range.fr   | noms et       |
| 4  | C      | Liliane    | lil          | nge.fr     | adresses sont |
| 5  | E      | Serge      | 3:           | om         | cachés        |
| 6  | C      | Eliette    | el           | @orange.fr | Vous pouvez   |
| 7  | E      | Anne Marie | a            | com        |               |
| 8  | E      | Jean-Max   | je           | orange.fr  | constater ce- |
| 9  | E      | André      | bi           | nadoo.fr   | pendant, que  |
| 10 | 4      | 37         | ai           | m          | comme 11 est  |
| 11 | C      | Nicole     | ni           | nge.fr     | dit dans la   |
| 12 | C      | Colette    | C            |            | fiche 151,    |

Jean THIOU

n loi 1901

sociat

Siège Sallan-Miré

Vidéo Multimédi

er Informatique

les Noms et Prénoms ont été échangés et que seuls les 3 champs cités dans cette fiche ont été pris. Les fichiers CSV peuvent et doivent être analysés sous Excel et en mode texte pour ne pas commettre d'erreurs dans les transmissions d'une messagerie vers une autre

Nous allons voir le même fichier dans le bloc notes.

## Prénom;Nom;Adresse de messagerie

#### MACHIN;Albert;albert.machin@neuf.fr

Voici la structure des titres et de la première ligne. Le transfert dans ce sens peut donc être très simple. Afin d'étudier la structure d'autres FAI ou de généralistes comme Yahoo ou Gmail, nous allons étudier la forme de leur fichier.

# Les fichiers de free.fr (Zimbra)

| ⊠Zimbra                   | Rechercher     Contacts      Rechercher     Enregistrer     Avancé     Rechercher sur le Web                                                                                                    |
|---------------------------|----------------------------------------------------------------------------------------------------|
| jean.thiou@free.fr        | Mail 🕹 Carnet d'adresses 📄 Calendrier 😨 Tâches 📄 Préférences                                                                                                    |
| Nouveau carnet d'adresses | 🕒 Enregistrer 💥 Annuler 📳 📋 Supprimer 📋 💌                                                                                                    |
| Carnets d'adresses        |                                                                                                    |
| S Contacts                |                                                                                                    |
| Contactés par mail        | Personnel Travail Privé Autre Remarques                                                                                                    |
| Corbeille                 |                                                                                                    |
| Tags                      | Non: Jean Foortion                                                                                                    |
|                           |                                                                                                    |
|                           | Prenom: Inition Societe:                                                                                                    |
|                           | Deuxième prénom: Carnet d'adresses: Contacts 🔻                                                                                                    |
|                           | Enregistrer sous: Prénom Nom (Société) 🔻                                                                                                    |
|                           |                                                                                                    |
|                           |                                                                                                    |
|                           |                                                                                                    |
|                           | Mails et messagerie instantanee (IM)                                                                                                    |
|                           | Adresse mail: jean.thiou@free.fr                                                                                                    |
|                           | Adresse mil 1                                                                                                    |
|                           | Auresse III 2: Auresse III 2: Auress |
|                           | Adresse mail 3:                                                                                                    |
|                           | Adresse IM 3: Aucune 💙                                                                                                    |

Voici la saisie réduite à son strict minimum. Après avoir créé plusieurs fiches de contacts, nous allons faire une exportation. Pour accéder à cette page, cliquez sur Préférences. Sur la fenêtre qui suit, vous trouvez Importer Exporter

| ⊾Zimbra                    | Rechercher         Enregistrer         Avancé         Rechercher sur le Web                                                                                                    | G Version standard Version Standard Version Standard Vers | ersion hors ligne<br>Déconnexion |
|----------------------------|----------------------------------------------------------------------------------------------------|----------------------------------------------------------------------------------------------------|----------------------------------|
| 🛛 Mail 🛛 🚨 Carnet d'adress | es 📄 Calendrier 📓 Täches 📑 Préférences                                                                                                    |                                                                                                    |                                  |
| Enregistrer 💥 Annuler      |                                                                                                    |                                                                                                    |                                  |
| Général Mail Créati        | on de mail Signatures Carnet d'adresses Comptes Filtres de mails Calendrier Importer/Exporter Raccourds                                                                                                    |                                                                                                    |                                  |
| -                          |                                                                                                    |                                                                                                    |                                  |
| Importer                   |                                                                                                    |                                                                                                    |                                  |
| Ту                         | pe: O Compte O Calendrier O Contacts Détecter automatiquement V                                                                                                    |                                                                                                    |                                  |
|                            | Si vous disposez d'un autre programme de gestion de contacts, vous pouvez importer vos contacts dans ce programme en les enregistrant au format.cov (si nécessaire, pour plus d'aide, consultez la documentation de ce programme). |                                                                                                    |                                  |
| Destinati                  | on: Contacts                                                                                                    |                                                                                                    |                                  |
| Fich                       | ier: Percourt                                                                                                    |                                                                                                    |                                  |
|                            |                                                                                                    | _                                                                                                    |                                  |
|                            |                                                                                                    | Imp                                                                                                    | orter                            |
|                            |                                                                                                    |                                                                                                    |                                  |
| Exporter                   |                                                                                                    |                                                                                                    |                                  |
| Ту                         | IPE: O Compte O Calendrier ● Contacts Contacts du compte ▼                                                                                                    |                                                                                                    |                                  |
|                            | Vous pource exporter vos contacts au format. cav standard, puis les importer dans un programme de gestion de contacts compatible(si nécessaire, consultez la documentation du programme de destination).                           |                                                                                                    |                                  |
| Sour                       | rce: Contacts                                                                                                    |                                                                                                    |                                  |
|                            |                                                                                                    |                                                                                                    |                                  |
|                            |                                                                                                    | Exp                                                                                                    | orter                            |
|                            |                                                                                                    |                                                                                                    |                                  |

Voici la page permettant de faire soit une importation, soit une exportation. L'importation depuis gmail ou Yahoo semble être automatique.

Voici à quoi ressemble l'exportation

|   | А                                                        | В | С | D | E |  |  |  |
|---|----------------------------------------------------------|---|---|---|---|--|--|--|
| 1 | email,"fileAs","firstName","fullName","lastName"         |   |   |   |   |  |  |  |
| 2 | jean.thiou@free.fr,"5","THIOU","THIOU Jean","Jean"       |   |   |   |   |  |  |  |
| 3 | line.berjoan@free.fr,"5","BERJOAN","BERJOAN Line","Line" |   |   |   |   |  |  |  |
| 4 |                                                          |   |   |   |   |  |  |  |

Il y a quatre champs. Les champs sont séparés par des virgules, l'adresse est en premier. Les noms de champ sont en anglais. Les contenus de champ sont limités par des guillemets, ce qui n'a rien à voir avec la technique Microsoft où les séparateurs sont des points virgules et où les champs ne sont pas délimités par des guillemets.

Nous allons convertir ce fichier en un CSV correct. Vous devez préciser délimité, si Excel 2007 vous pose la question, ce qui n'est pas toujours le cas, alors que 2003 fonctionnait très bien, puis dire que le séparateur est une virgule.. Voir la procédure à la page suivante. Si Excel ne vous demande rien, je n'ai pas encore compris correctement la commande correspondante dans le ruban Données, mais voici une piste :.

|            | А                                                                  | B                                                                                                    | С                  | D                          | E                     |                                 |                       |
|------------|--------------------------------------------------------------------|----------------------------------------------------------------------------------------------------|--------------------|----------------------------|-----------------------|---------------------------------|-----------------------|
| 1          | email                                                              | fileAs                                                                                                    | firstName          | fullName                   | lastName              |                                 |                       |
| 2          | jean.thiou@free.fr 5 THIOU                                         |                                                                                                    | THIOU              | THIOU Jean                 | Jean                  |                                 |                       |
| 3          | line.berjoan@free.fr                                               | 5                                                                                                    | BERJOAN            | BERJOAN Line               | Line                  |                                 |                       |
| Util       | isez le ruban Données.                                             |                                                                                                    |                    |                            |                       |                                 |                       |
|            |                                                                    |                                                                                                    | Contacts           | denuisZimbra.csv - Mic     | rosoft Excel          |                                 |                       |
|            | Accueil Menu Insertion                                             | Mise en nage                                                                                                    | Formules           | nnées Révision             | Affichage Dév         | eloppeur                        |                       |
|            |                                                                    | mise en page                                                                                                    |                    |                            |                       | tioppeur                        | (A. C                 |
|            |                                                                    | $\begin{array}{c} A \\ Z \\ \end{array} \downarrow \begin{array}{c} A \\ Z \\ \end{array} \begin{array}{c} A \\ Z \\ \end{array} \begin{array}{c} Z \\ A \end{array}$ | K Effa             | cer 🔮                      | Talida                | tion des donnees 👻              | Grouper * **          |
| Doni       | nées Actualiser                                                    | Z Trier                                                                                                    | Filtrer            | Convertir Su               | upprimer              | lider                           | V Dissocier * 📑       |
| exter      | nes - tout - Se Modifier les liens                                 | d'accès A                                                                                                    | Avar               | icë les                    | doublons P Analys     | e de scénarios *                | Sous-total            |
|            | Connexions                                                         |                                                                                                    | Trier et filtrer   |                            | Outils de donne       | es                              | Plan 🛯                |
| _          | A1 ▼ ( <i>f</i> <sub>sc</sub> er                                   | nail,"fileAs","firstNa                                                                                                    | ame","fullName","I | as:Name"                   |                       |                                 |                       |
| 1.2        | A Assignant Conversion - Étape 3 sur 3                             |                                                                                                    |                    |                            |                       |                                 |                       |
| 2 1        | liennail, meAs , msuvame , rumvame , rasuvame                      |                                                                                                    |                    |                            |                       |                                 |                       |
| 3          | ine.berjoan@free.fr,"5","BERJOAN                                   | ","BERJOAN Line"                                                                                                    | "Line"             | etape vous permet de selec | cuonner chaque coloni | ie et de definir le forma       | at des donnees.       |
| 4          |                                                                    |                                                                                                    | Forma              | at des donnees en colonne  | · ]                   |                                 |                       |
| 5          |                                                                    |                                                                                                    | • • •              | ta <u>n</u> dard           | L'option Standard     | convertit les valeurs nu        | umériques en nombres, |
| 6          |                                                                    |                                                                                                    |                    | e <u>x</u> te              | les dates en dates    | s et les autres valeurs e       | en texte.             |
| 8          | Utilisez l'outil convertir en ne partan                            | t que d'une seule co                                                                                                    | lonne              | ate: JMA                   | ]                     | A <u>v</u> ancé                 |                       |
| 9          | pour reformater la base de données                                 | correctement                                                                                                    | © ⊆                | olonne non distribuée      |                       |                                 |                       |
| 10         |                                                                    |                                                                                                    | Destina            | ation : \$A\$1             |                       |                                 |                       |
| 11         |                                                                    |                                                                                                    |                    | 1.11-                      |                       |                                 |                       |
| 12         |                                                                    |                                                                                                    | -                  | u do doppéon               |                       |                                 |                       |
| 14         |                                                                    |                                                                                                    | Apero              | u de données               |                       |                                 |                       |
| 15         |                                                                    |                                                                                                    | Sta                | ndard                      | StandarStandard       | Standard S                      | tandard               |
| 16         |                                                                    |                                                                                                    | ema                | il i                       | fileAs firstName      | e fullName 1                    | astName 🔺             |
| 17         |                                                                    |                                                                                                    | jean               | n.thiou@free.fr            | 5 THIOU<br>5 BERJOAN  | THIOU Jean Jo<br>BEBJOAN Line L | ean                   |
| 10         |                                                                    |                                                                                                    |                    |                            |                       |                                 |                       |
| 20         |                                                                    |                                                                                                    |                    |                            |                       |                                 | <b>T</b>              |
| 21         |                                                                    |                                                                                                    | •                  |                            |                       |                                 | •                     |
| 22         |                                                                    |                                                                                                    |                    |                            |                       |                                 |                       |
| 23         |                                                                    |                                                                                                    |                    |                            |                       |                                 |                       |
| Vai<br>Vai | ai ao avo colo donno an                                            | mode texts (                                                                                                    | on utilizant 1     | a blag motor)              |                       |                                 |                       |
| V 01       | oici ce que cera donne en mode texte (en utilisant le bloc-notes). |                                                                                                    |                    |                            |                       |                                 |                       |

| ContactsdepuisZimbra.csv - Bioc-notes                                                                                                    | - |
|----------------------------------------------------------------------------------------------------|---|
| <u>Fichier</u> <u>Edition</u> Format <u>Affichage</u> ?                                                                                                    |   |
| "email","fileAs","firstName","fullName","lastName"<br>"jean.thiou@free.fr","5","THIOU","THIOU Jean","Jean"<br>"line.berjoan@free.fr","5","BERJOAN","BERJOAN Line","Line" |   |

Nous pouvons constater qu'en modifiant la ligne d'en-tête dans hotmail.fr et en remplaçant le point virgule par guillemet virgule guillemet le fichier sera identique et donc l'importation sera possible dans free. Le bloc-notes possède cette fonction « Remplacer ».

## Les fichiers d'Orange

Voici chez Orange l'ouverture de l'onglet contacts, du plus bel effet. Là aussi les noms ont été masqués. Nous allons tenter une exportation.

## Fiche Technique

tout act de trouver la honne

| contacts par fiches     | PORSTONWXYZ049                                                                                                    | vue fiches juste CC                                                                                      | ibrique, ce qui n'est pas très<br>ompliqué car elle se trouve sur |
|-------------------------|----------------------------------------------------------------------------------------------------|----------------------------------------------------------------------------------------------------|-------------------------------------------------------------------|
|                         |                                                                                                    | 🖨 imprimer 🛛 la                                                                                          | gauche de l'écran précédent.                                      |
| 1                       |                                                                                                    | F                                                                                                    | igure 1                                                           |
| Jean                    | Mme                                                                                                    | V                                                                                                    | oilà ce que vous obtenez er                                       |
| @ @free.fr              | G afree. fr                                                                                                    | cl                                                                                                    | iquant sur contacts                                               |
| modifier supprimer      | détails modifier supprimer                                                                                                    | > détails                                                                                                |                                                                   |
|                         |                                                                                                    |                                                                                                    |                                                                   |
| C Corange fr            |                                                                                                    |                                                                                                    |                                                                   |
| modifier supprimer      | • détais                                                                                                    |                                                                                                    |                                                                   |
| messagerie              | $ \begin{array}{c c c c c c c c c c c c c c c c c c c $                                                                                                    | nega man to Acting a solution of the solution of the P+ 6                                                | Cliquons sur Ex-                                                  |
| vous avez 3 contacts    |                                                                                                    |                                                                                                    | Vous pouvez alors<br>choisir le forma                             |
|                         | res.scriliseters exerviceset exerviceset exerviceset exerviceset                                                                                                    | Per contacto: Appendia                                                                                   | Outlook Express                                                   |
| mes contacts            | Contracts<br>Responses<br>Responses<br>Contracts                                                                                                    |                                                                                                    | noment le former                                                  |
| eorbeille               | Et met straten enne                                                                                                    |                                                                                                    | qui se rapproche le                                               |
| 🎥 mes groupes ajouter   | is device manne                                                                                                    |                                                                                                    | plus de hotmail.fr.                                               |
| > importer mes contacts | Align if her 2 align and when it her 2 align and when it her 2 align and when it her a set of the analysis of the set of the align and when it her and the set of the set of the | n vital-ee 1 'no juitalise in oorlade datu ove aalee application oorwer Uij<br>N exem ku Pispis 1-944000 | puis, si tout est sé                                              |
| > exporter mes contacts | Detroisment Chinel In Inneal Area March 1995 And All<br>Bioreard Bulletin (Jones Child, 4                                                                                                    | N sacrygelity vat oorlands                                                                               | lectionné, sur Ex                                                 |
| > gérer les doublons    | BarriseR Dolland, Taemas (Hernel CDV) The last of                                                                                                    | n contracto anyor n'Adriatos exportation                                                                 | annular porter                                                    |
|                         |                                                                                                    |                                                                                                    | Figure 3                                                          |

#### Figure 2

Figure 3

Un nom au fichier vous est proposé. Vous pourrez toujours le changer après coup. En transportant le fichier dans Excel. Le fichier est immédiatement formaté, tous les noms de champs sont proposés, présents y compris les champs vides. 3 essais, 3 méthodes différentes. Merci pour l'harmonie.

Voici le fichier en mode texte. Les champs vides sont représentés par une suite de points virgules

Adresse de messagerie;Page Web (domicile);Service;Fonction;Radiomessagerie;Téléphone personnel;Téléphone professionnel;Ville (domicile);Remarques;Société;Pays/région (domicile);Ville (bureau);Pays/région (bureau);Emplacement du bureau;Surnom;Code postal (domicile);Code postal (bureau);Département (domicile);Téléphone mobile;Rue (domicile);Rue (bureau);Deuxième prénom;Télécopie personnelle;Département (bureau);Prénom;Nom;Télécopie professionnelle

machin@free.fr;;;;;;;;;;;;;;;;;Jean;MACHIN;

line.berjoan@free.fr;http://line.berjoan.free.fr;;;;;;;;;;;;Line;BERJOAN;

bidule.truc@orange.fr;;;;;;;;;;;;;;Bidule;TRUC;

Si Orange accepte de supprimer des noms de champs la transformation sera simple, sinon elle va s'avérer délicate.

## Gmail

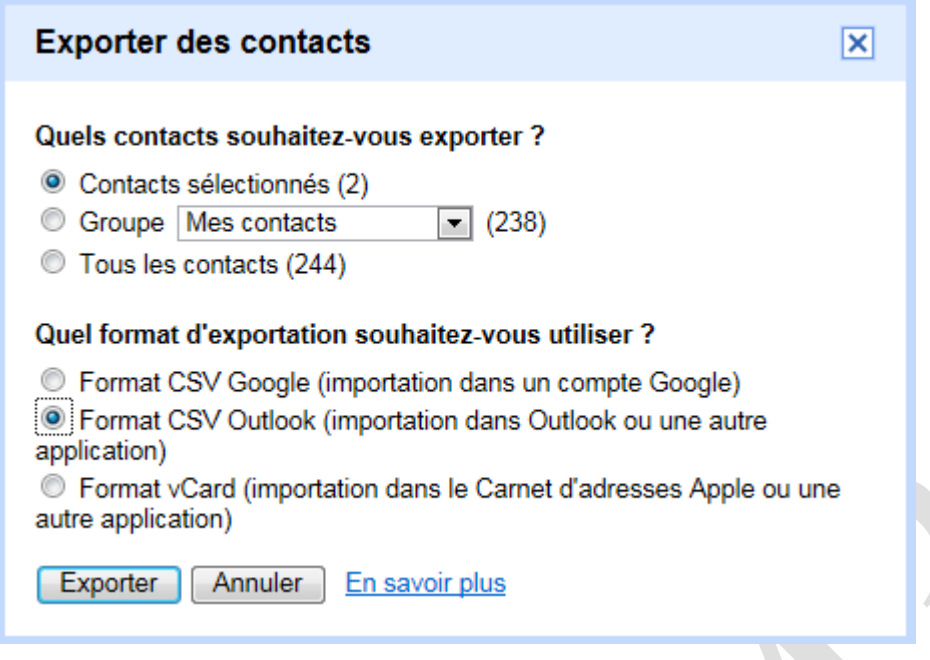

Sélectionnez contacts sur la gauche. Dans le bas de la page cliquez sur « Autres actions ». Cliquez sur « Exporter ».

Afin de faire un essai, je n'ai sélectionné que 2 contacts pour l'exportation. Là encore le problème consiste à voir quel est le format du fichier utilisé, pour pouvoir le recréer depuis Excel, depuis une autre messagerie avec des copier – coller, et à modifier le séparateur si nécessaire, en utilisant le mode bloc-notes.

Essayons avec le format Outlook. Faisons l'exportation et voyons l'allure du fichier correspondant.

Modifier le nom car Contacts.csv c'est la même chose que Free. Il faut renommer ces fichiers du genre Contacts, depuis free.csv et contacts depuis gmail.csv, afin de s'y retrouver.

Là encore Excel ne retrouve pas ses petits. Il faut donc convertir. Une fois de plus tous les champs sont importer, mêmes les champs vides.

|                            | A                                                                                                    | В                                                                                                    | С                                                                                                    | D                                                                                                    | E                                                                                                    | F                                                                                                    | G                                                                                                    | Н                                                                                                    |                                                                                                    | J                                                                                                    | K                                                                                                | L                                                                                                    | М             | N                                                                                                    | 0                                                                                                    |
|----------------------------|----------------------------------------------------------------------------------------------------|----------------------------------------------------------------------------------------------------|----------------------------------------------------------------------------------------------------|----------------------------------------------------------------------------------------------------|----------------------------------------------------------------------------------------------------|----------------------------------------------------------------------------------------------------|----------------------------------------------------------------------------------------------------|----------------------------------------------------------------------------------------------------|----------------------------------------------------------------------------------------------------|----------------------------------------------------------------------------------------------------|--------------------------------------------------------------------------------------------------|----------------------------------------------------------------------------------------------------|---------------|----------------------------------------------------------------------------------------------------|----------------------------------------------------------------------------------------------------|
| 1                          | First Name                                                                                                    | Middle Name                                                                                                    | Last Name                                                                                                    | Title                                                                                                    | Suffix                                                                                                    | Initials                                                                                                    | Web Page                                                                                                    | Gender                                                                                                    | Birthday                                                                                                    | Anniversary                                                                                                    | Location                                                                                         | Language                                                                                                    | Internet Free | Notes                                                                                                    | E-mail Address                                                                                                    |
| 2                          | BERJOAN                                                                                                    |                                                                                                    | Line                                                                                                    |                                                                                                    |                                                                                                    |                                                                                                    |                                                                                                    |                                                                                                    |                                                                                                    |                                                                                                    |                                                                                                  |                                                                                                    |               |                                                                                                    | line.berjoan@free.fr                                                                                                    |
| 3 THIOU Jean               |                                                                                                    |                                                                                                    |                                                                                                    |                                                                                                    |                                                                                                    |                                                                                                    |                                                                                                    |                                                                                                    |                                                                                                    |                                                                                                    |                                                                                                  | jean.thiou@gmail.com                                                                                                  |               |                                                                                                    |                                                                                                    |
| FFFAF2FNFFLA3FAAOF4SE,sT,c | contactsdepuis<br>chier Edition<br>First N<br>Page, Ge<br>Free Bu<br>Address<br>Phone, P<br>2, Home<br>Postal<br>Name, As<br>Phone, C<br>Locatio<br>Address<br>3, Busin<br>Postal<br>Address<br>Country<br>Phone, T<br>4, Keywo<br>Server,<br>3ERJOAN<br>,,,,,,,<br>contact | gmail.csv - Bloc-n<br>Format Afficha<br>ame, Mid<br>nder, Bi<br>sy, Note<br>, Primar<br>ager, Ho<br>Street<br>Code, Ho<br>sistant<br>usiness<br>ompany,<br>n, Organ<br>, Busine<br>ess Add<br>Code, Bu<br>, Other<br>PO Box<br>, Callba<br>elex, Us<br>rds, Mil<br>Sensiti<br>, Line,<br>, ,,,,,,<br>S, | otes<br>ge 2<br>dle Na<br>rthday<br>s,E-ma<br>y Phon<br>me Fax<br>y Phone<br>To Cou<br>'s Nam<br>Phone<br>Job Ti<br>izatic<br>ss Str<br>ress F<br>siness<br>Street<br>ck,Car<br>er 1,U<br>vity,F<br>,,,,,, | ime<br>(,Ai<br>(,Ai))))<br>(,Ai<br>(,Ai<br>(,Ai)))<br>(,Ai<br>(,Ai<br>(,Ai<br>(,Ai<br>(,Ai<br>(,Ai<br>(,Ai<br>(,Ai<br>(,Ai<br>(,Ai<br>(,Ai<br>(,Ai<br>(,Ai))))<br>(,Ai<br>(,Ai)))<br>(,Ai<br>(,Ai)))<br>(,Ai<br>(,Ai)))<br>(,Ai<br>(,Ai)))<br>(,Ai<br>(,Ai)))<br>(,Ai))<br>(,Ai<br>(,Ai)))<br>(,Ai<br>(,Ai)))<br>(,Ai))<br>(,Ai<br>(,Ai)))<br>(,Ai))<br>(,Ai<br>(,Ai)))<br>(,Ai))<br>(,Ai))<br>(,Ai))<br>(,Ai))<br>(,Ai<br>()))<br>( | ,Las<br>Add<br>Home<br>ome<br>ddre<br>,Rus<br>e,De<br>l II<br>t,Bu<br>t,Bu<br>t,Bu<br>t,Bu<br>t,Bu<br>t,Bu<br>t,Bu<br>t,Bu | st N<br>/ers<br>lres<br>Add<br>spore<br>sine<br>par<br>Nu<br>isin<br>Bus<br>ry,<br>Bus<br>St<br>(JS<br>Sill<br>Sill<br>Sill<br>Sill<br>Sill<br>Sill<br>Sill<br>Si | ame, Ti<br>ary, Lo<br>s, E-ma<br>one, Ho<br>ress, H<br>PO Box, O<br>se, Chi<br>d By, C<br>ss Fax<br>tment,<br>mber, F<br>ers Sta<br>other<br>rest 2<br>other<br>r 3, Us<br>ing In<br>rivate<br>. berjo<br>, , , , , | tle,<br>ocati<br>il 2<br>ome F<br>lome f<br>c,Hon<br>c,Hon<br>c,Ass<br>offi<br>rofe<br>creet<br>City<br>Phor<br>cite,C<br>lio F<br>ser<br>form<br>c,Cat<br>c,Cat | Suff<br>on,La<br>Add<br>hone<br>Strei<br>en,Ma<br>ista<br>ce<br>ssion<br>(,Bus<br>ista<br>ce,Ot<br>ista<br>ce,Ot<br>ot<br>ot<br>ot<br>ot<br>ot<br>ot<br>ot<br>ot<br>ot<br>ot<br>ot<br>ot<br>ot | ix,Init<br>anguage<br>ress,E-<br>2,Mobi<br>et,Home<br>hager's<br>ain Pho<br>n,Accol<br>usiness<br>iness S<br>her Fay<br>treet 3<br>Posta<br>,TTY/TE<br>n,Direc<br>ies<br>fr,,,,, | ials<br>,Int<br>mail<br>e Stra<br>state<br>,Oth<br>State<br>,Oth<br>Cod<br>D<br>ctory<br>,,,,Nor | , web<br>ernet<br>3<br>eet<br>te, Home<br>usiness<br>eet<br>, Busine<br>er<br>er<br>e, Other<br>,,,,,,,<br>ormal,, Me |               | Aprèt<br>tir »<br>« De<br>ce q<br>nons<br>Voy<br>dess<br>CSV<br>texte<br>note<br>nons<br>de<br>croy<br>rateu<br>virg<br>mièr<br>char<br>les 2 | ès « Conver-<br>du ruban<br>onnées » voilà<br>ue nous obte-<br>s (ci-dessus).<br>ons voir ci-<br>ous le fichier<br>7 au format<br>e avec le bloc-<br>s. Nous obte-<br>s une quantité<br>champs in-<br>vable. Le sépa-<br>ur est une<br>ule. La pre-<br>re ligne des<br>nps dépassant<br>255caractères. |

Excel ne s'y retrouve pas et nous sommes donc obligé de reformater la première colonne proposée, en sous colonnes, à l'aide de la commande Convertir du ruban Données d'Excel.

## Passage de Hotmail à Gmail (prévu par Gmail).

- 1. Ouvrez Hotmail et exporter en CSV les 3 champs qui nous intéressent.
- 2. Ouvrez Gmail et demandez Autres Actions Importer. Aucun problème les champs sont à leur place.

## Passage de Hotmail à Free.

Free ne reconnait pas Hotmail, mais Gmail. Nous allons donc exporter depuis Gmail depuis ce que nous venons de faire, et nous allons le réexporter dans Free Zimbra. Facile non ? Et bien cela ne fonctionne pas. La solution n'est pas simple et va se passer en deux temps :

## Etape 1 dans Excel

- 1. Charger le CSV de Free et mettre en place la première ligne (les champs) si nécessaire, selon la version d'Excel
- 2. Charger le CSV de Hotmail qui est simple.
- 3. Faire des copier coller des 3 champs depuis la feuille CSV de Hotmail vers le CSV de free.
- 4. Enregistrer le nouveau CSV de free obtenu sous un nouveau nom.

### Etape 2 dans le bloc-notes

| Remplacer                                                                | 1. Utiliser la fonction Remplacer du menu                                                                                                    |
|--------------------------------------------------------------------------|----------------------------------------------------------------------------------------------------|
| Rechercher :     .     Suiva       Remplacer par :     ":"     Remplacer | dessous) pour retrouver les séparateurs de free.<br>Cliquez « Remplacez tout »<br>2. Au début et à la fin de chaque ligne,                               |
| Remplac<br>Annu                                                          | er toutajoutez le guillemet manquant.3. Sauvegardez en laissant l'extension CSV                                                                          |
|                                                                          | Vous pouvez alors réimporter le fichier dans la messagerie de free, il sera reconnu. La manipula-<br>tion décrite ici est plus facile à dire qu'à faire. |

mais avec un peu d'attention...

La technique qui vient d'être utilisée ici, peut être utilisée pour d'autres transferts entre deux messageries différentes, en respectant la première ligne de champ et les séparateurs, de la messagerie ou vous allez faire l'importation.

# La messagerie Yahoo

La encore, je vais mettre deux noms pour voir comment se fait l'exportation des contacts depuis Yahoo.

| E Soy                      |                                   |                                          |                   |             |  |  |
|----------------------------|-----------------------------------|------------------------------------------|-------------------|-------------|--|--|
|                            | leta                              | Q                                        | Rec               | herche Mail |  |  |
| NOUVEAUTÉS BOÎTE DE RÉCEP  | TION (1) CONTACTS                 |                                          |                   |             |  |  |
| Écrire un message 🔻 Su     | upprimer Répondre <del>-</del> Fi | aire suivre Spams Déplacer 🕶             | Afficher l'aperçu | Actions -   |  |  |
| 🚍 Boîte de réception 🛛 🙋 🚍 | •   DE   (                        | DBJET                                    | DATE 🔻            | 🖉   ★       |  |  |
| 📮 Discussions              | aivm37live F                      | Fw: Bienvenue dans Office Live Workspace | ! 6 Avr 2010      | * *         |  |  |

Voici la messagerie. Nous allons cliquez sur l'onglet « Contacts ». Nous allons voir comment ajouter un contact, puis comment exporter la liste des contacts.

# Fiche Technique

| 🧾 😑 Bonjour Thiou 🕶   Déconnexion   Options 🕶   Aide 🕶 |                                                   |                                                     |                                                                         |                              |                |  |
|--------------------------------------------------------|---------------------------------------------------|-----------------------------------------------------|-------------------------------------------------------------------------|------------------------------|----------------|--|
|                                                        |                                                   | Q                                                   |                                                                         |                              | Recherche Mail |  |
| NOUVEAUTÉS BOÎTE DE RÉCEPTION                          | (1) CONTACTS                                      |                                                     |                                                                         |                              |                |  |
| Afficher Tous les contacts 🔻 Ajouter u                 | n contact Ajouter u                               | ne catégorie Outi                                   | ils 🔻                                                                   |                              | Aide           |  |
| Q, Rechercher des contacts                             | 📀 Le contact a ét                                 | é supprimé.                                         |                                                                         |                              |                |  |
| Trier par : Prénom 🗸                                   | é transféré dans le d<br>action, cliquez sur Tous | ansféré dans le dossier Contacts supprimés.         |                                                                         |                              |                |  |
| THIOU Jean<br>jean.thiou@free.fr                       | choisissez Contac<br>environ un mois, m           | ts supprimés. Les cont<br>ais ils peuvent être supj | acts que vous supprimez sont stoc<br>primés définitivement par Yahoo! à | kés pendant<br>tout instant. |                |  |
|                                                        | Contact (1)                                       |                                                     |                                                                         |                              |                |  |
|                                                        |                                                   | Q                                                   |                                                                         |                              | Recherche Mail |  |
| NOUVEAUTÉS BOÎTE DE RÉCEPTION                          | (1) CONTACTS                                      |                                                     |                                                                         | _                            |                |  |
| Afficher Tous les contacts 🔻 Ajouter u                 | In contact Ajouter u                              | une catégorie Ou                                    | itils 🔻                                                                 |                              | Aid            |  |
| Q, Rechercher des contacts                             |                                                   | BERJOAN                                             | 2e prénom                                                               | Line                         |                |  |
| Trier par : Prénom 👻                                   |                                                   |                                                     |                                                                         |                              |                |  |
| THIOU Jean<br>jean.thiou@free.fr                       |                                                   | Catégories : Hor                                    | s liste · Ajouter                                                       |                              |                |  |
|                                                        |                                                   | Sauvegarder                                         | Annuler                                                                 |                              |                |  |

Là encore noms et prénoms sont échangés pour avoir un tri sur le nom et non pas sur le prénom

| Exporter Ø                                                                                        | Ensuite cliquez sur le bouton noir    |
|---------------------------------------------------------------------------------------------------|---------------------------------------|
| Exporter                                                                                          | « Outils » puis sur « Exporter »      |
| Choisissez le programme vers lequel exporter vos données et cliquez sur le bouton correspondant : | Yahoo offre un choix assez im-        |
| Microsoft Outlook : Exporter avec des virgules                                                    | pressionnant de possibilités.         |
|                                                                                                   | Je vais donc rechercher une com-      |
| Exporter avec des points-virgules                                                                 | patibilité proche de WLM en utili-    |
| Notecano/Thunderbird -                                                                            | sant les virgules comme sépara-       |
| Exponer                                                                                           | teur.                                 |
| Yahoo! CSV: Exporter avec des virgules                                                            | Ainsi le transfert futur des adresses |
|                                                                                                   | de WLM vers Yahoo devrait être        |
| Exporter avec des points-virgules                                                                 | plus simple.                          |
|                                                                                                   | Il reste à lire le cryptogramme ce    |
| (recommandé pour les                                                                              | qui est souvent infernal, entre les O |
| utilisateurs de Palm Desktop)                                                                     | et les zéros les i et les l.          |
|                                                                                                   | Là encore le fichier sera téléchar-   |
| fichiers .VCF :                                                                                   | ger et sera donc logiquement dans     |
| (Un fichier .VCF file par                                                                         | le dossier des téléchargements. Le    |
| contact, compatible Outlook)                                                                      | nom proposé est tout à fait identi-   |

fiable yahoo\_ab.csv. Pour une simple sauvegarde, en cas de perte du carnet, il suffit de le réimporter. Pour un transfert d'une messagerie à une autre, voyons sa structure. Excel ne l'identifie pas instantanément le nombre de champ étant très important. La encore sélectionnons la colonne A et dans le ruban Données, utilisons Convertir en sélectionnant Délimité  $\rightarrow$  suivant  $\rightarrow$  on coche virgule, on décoche tabulation  $\rightarrow$  suivant  $\rightarrow$  Terminer

|   | A     | В          | С           | D         | E      | F       | G          | H         |              | J            | K            | L            |     |
|---|-------|------------|-------------|-----------|--------|---------|------------|-----------|--------------|--------------|--------------|--------------|-----|
| 1 | Title | First Name | Middle Name | Last Name | Suffix | Company | Department | Job Title | Business Str | Business Str | Business Str | Business Cit | уBu |
| 2 |       | BERJOAN    |             | Line      |        |         |            |           |              |              |              |              |     |
| 3 |       | THIOU      |             | Jean      |        |         |            |           |              |              |              |              |     |
| 3 |       | THIOU      |             | Jean      |        |         |            |           |              |              |              |              |     |

Il suffit de recoller depuis le CSV de WLM les noms, prénoms et adresses email.

Avant de commencer, placer le fichier dans le bloc-notes puis dans le menu Edition  $\rightarrow$  Remplacer  $\rightarrow$  Le point virgule par une virgule dans tout le fichier. Le transfert va alors se faire sans problème.

Ensuite depuis Yahoo importer ce nouveau fichier.

Sur Contacts  $\rightarrow$  Revenir aux contacts (si nécessaire)  $\rightarrow$  Outils  $\rightarrow$  Importer.

En sélectionnant client de messagerie cela vous évite de passer par une société privée qui vous demande votre mot de passe, ce que personnellement je n'admets pas, même si Yahoo veut simplement simplifier la vie, en récupérant directement les contacts. Avec la solution ci-dessous, seul le fichier est récupéré sur votre poste avec le bouton parcourir. L'opération reste invisible depuis Internet.

| =         |
|-----------|
|           |
|           |
|           |
|           |
| trer dans |
|           |
| 5         |

- 1. Sélectionnez le fichier avec parcourir
- 2. Puis cliquez sur Importer
- 3. Cliquez sur Ignorer la notification, sinon chacun de vos contacts reçoit un changement d'adresse de votre part ce qui n'est peut-être pas ce que vous souhaitez.
- 4. Cliquez enfin sur Terminer (Les 3 boutons sont successivement au même endroit).

Dans le cas contraire en gardant le point virgule dans le fichier CSV, comme séparateur, le fichier n'est pas reconnu.

## **Remarque importante**

Comme un carnet d'adresses se trouve 9 fois sur 10 sur Internet (Sauf Outlook et Thunderbird), il est donc vivement conseillé de ne pas faire figurer les adresses postales et les téléphones de vos contacts. Vous éviterez à coup sûr leur diffusion. Personnellement je ne peux pas faire confiance à aucune des messageries, en ce qui concerne la confidentialité, et je ne veux pas divulguer par ce biais, les adresses et les téléphones. Je considère que l'email est le moindre mal, car il peut être changé facilement, rapidement et gratuitement.